## Laserfiche Online Document System Instructions for the Superfund Section

For best results, it is recommended that you use Internet Explorer 10 (or higher) or Chrome.

In order to view documents from the Laserfiche WebLink, you will also need Adobe Acrobat Reader on your computer or device. To obtain a free download of Acrobat Reader, go to <u>http://www.adobe.com/products/reader.html</u>.

#### Please read all of the instructions below and then use the following link to get to the Laserfiche WebLink:

https://edocs.deq.nc.gov/WasteManagement/Search.aspx

#### To search by Property criteria (recommended):

- Enter the facility/site ID # (*no dashes, periods, or commas*) in the search box next to the Magnifying glass (refer to the screenshot below). You may also use the "\*" symbol as a wildcard search preceding the facility/site ID # if you do not know the full facility/site ID #.

OR

- Enter all or a portion of the facility/site in the box below where it reads "Name/Subject" on the left side.
- Then click *Search*. The documents found will be displayed in the window to the right of the search toolbar. The results can be sorted by the column headers. To view a document, either single click on it to open it in a new window, or right-click on the document and select *Open*.
- <u>Notes</u>: The top search box in the center of the page searches across all fields and text, but may be slow. There is a "help" button located in the upper right-hand corner of the page.

If you don't know the facility/site ID #, visit the appropriate program or branch webpage below for site lists and additional program information:

Federal Remediation Branch: <u>https://deq.nc.gov/about/divisions/waste-management/superfund-section/federal-remediation-branch</u> Inactive Hazardous Waste Program: <u>https://deq.nc.gov/about/divisions/waste-management/superfund-section/inactive-hazardous-sites-program</u> Special Remediation Branch: <u>https://deq.nc.gov/about/divisions/waste-management/dry-cleaning-solvent-cleanup-act-program</u>

#### To search by General criteria:

- Use the drop-down menus to narrow your search. For example:
  - Template: WM
  - Subdivision: Superfund
  - **Document Category:** Facility
  - **Document Group:** *select the program*
  - **Document Type:** *select the document type*
- Then click *Search*. The documents found will be displayed in the window to the right of the search bar. The results can be sorted by the column headers. To view a document, right-click on the document and select *Open*, or simply click on the document you wish to open. It will open in a new window.
- <u>Note</u>: Each Superfund section program has different document types. For a list of the document types for each program, <u>click here</u>

# Laserfiche Online Document System Instructions for the Superfund Section

A screenshot of the Laserfiche WebLink with tips is shown below:

### Laserfiche WebLink Screenshot:

Home Browse Search

| 🗡 🔁 Search - Laserfiche Web. 🗙 📃 |           | <u> </u>                |       | <u> </u> | <u> </u> |
|----------------------------------|-----------|-------------------------|-------|----------|----------|
| ← → C                            | px?dbid=0 | ☆ 🏊                     | 0     |          | :        |
| Apps 📙 Imported From IE          |           |                         |       |          |          |
| Laserfiche WebLink               | Q         | My WebLink   Help   Abo | out I | Sign O   | Jt       |

| mplate       |      | Name                                   | Hits | Program_ID   | Facility Name/Subject                      | Document<br>Date | D  |
|--------------|------|----------------------------------------|------|--------------|--------------------------------------------|------------------|----|
| bdivision    | •    | SF_F_NONCD0000805_08-07-2014_IH5_C     | 0    | NONCD0000682 | BUNCOMBE CO LF/E CANTON LF/OLD CHANDLER LF | 8/7/2014         | R  |
|              | •    | SF F NONCD0000682 12-09-2014 IHS C     | 0    | NONCD0000682 | BUNCOMBE CO LF/E CANTON LF/OLD CHANDLER LF | 12/9/2014        | R  |
| _Category    | T    | SF F NONCD0000682 12-01-2014 IHS C     | 0    | NONCD0000682 | BUNCOMBE CO LF/E CANTON LF/OLD CHANDLER LF | 12/1/2014        | 6  |
| _Group       |      | SF_F_NONCD0000682_11-30-2011_IHS_C     | 0    | NONCD0000682 | BUNCOMBE CO LF/E CANTON LF/OLD CHANDLER LF | 11/30/2011       |    |
|              |      | SF F NONCD0000682 11-26-2012 IHS C     | 0    | NONCD0000682 | BUNCOMBE CO LF/E CANTON LF/OLD CHANDLER LF | 11/26/2012       | н  |
| ype          |      | SE E NONCD0000682 11-11-2013 IHS C     | 0    | NONCD0000682 | BUNCOMBE CO LE/E CANTON LE/OLD CHANDLER LE | 11/11/2013       | R  |
| am_ID        |      | SEE NONCD0000682 11-04-2013 IHS C      | 0    | NONCD0000682 |                                            | 11/4/2013        | R  |
| NCD000068    | 2    | SE E NONCD0000682 11-01-2014 HS C      | 0    | NONCD0000682 |                                            | 11/1/2014        | R  |
| y Name/Sub   | ject | SE E NONCD0000682 10-25-2013 IHS C     | 0    | NONCD0000682 | BUNCOMBE COLE/E CANTON LE/OLD CHANDLER LE  | 10/25/2013       | 6  |
|              |      | SE E NONCD0000682 10-24-2014 US C      | 0    | NONCD000682  |                                            | 10/24/2014       | D  |
| lent Date    | #    | SE E NONCD0000682 10-03-2013 IHS C     | 0    | NONCD0000682 |                                            | 10/3/2013        | Si |
|              |      |                                        | 0    | NONCD0000682 |                                            | 10/2/2012        | D  |
|              |      |                                        | 0    | NONCDOD0082  |                                            | 0/20/2009        | 2  |
| d Date       |      |                                        | 0    | NONCD0000682 |                                            | 9/29/2008        | 2  |
|              |      | SF_F_NONCD0000682_09-25-2012_IHS_C     | 0    | NONCD0000682 | BUNCOMBE CO LE/E CANTON LE/OLD CHANDLER LE | 9/25/2012        | н  |
|              | #    | SF_F_NONCD0000682_09-18-2012_IHS_SAR   | 0    | NONCD0000682 | BUNCOMBE CO LF/E CANTON LF/OLD CHANDLER LF | 9/18/2012        | W  |
| escription   |      | SF_F_NONCD0000682_09-14-2012_IHS_C     | 0    | NONCD0000682 | BUNCOMBE CO LF/E CANTON LF/OLD CHANDLER LF | 9/14/2012        | Ta |
|              |      | SF_F_NONCD0000682_09-13-2010_IHS_SAR   | 0    | NONCD0000682 | BUNCOMBE CO LF/E CANTON LF/OLD CHANDLER LF | 9/13/2010        | 6  |
|              |      | SF_F_NONCD0000682_08-20-2014_IHS_C     | 0    | NONCD0000682 | BUNCOMBE CO LF/E CANTON LF/OLD CHANDLER LF | 8/20/2014        | RI |
|              |      | 5F_F_NONCD0000682_08-16-2013_IH5_C     | 0    | NONCD0000682 | BUNCOMBE CO LF/E CANTON LF/OLD CHANDLER LF | 8/16/2013        | Si |
| e Addre      | 55   | SF_F_NONCD0000682_08-15-2013_IHS_C (3) | 0    | NONCD0000682 | BUNCOMBE CO LF/E CANTON LF/OLD CHANDLER LF | 8/15/2013        | Si |
| ite City     |      | Page 1 of 3 1 2 3 » Last               |      |              |                                            |                  |    |
| //Site State |      |                                        |      |              |                                            |                  |    |
| _            |      | -                                      |      |              |                                            |                  |    |